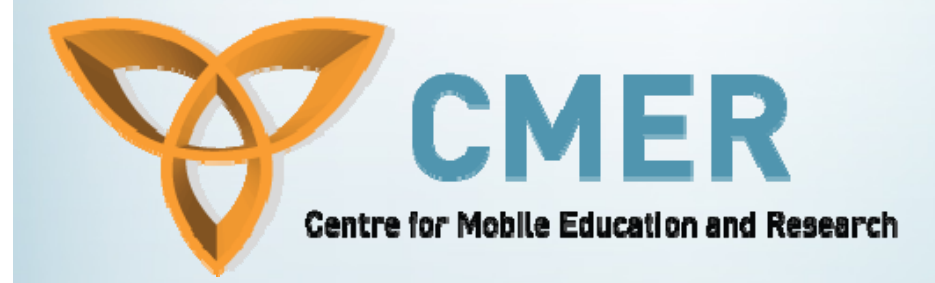

### Form Handling, Validation and Functions

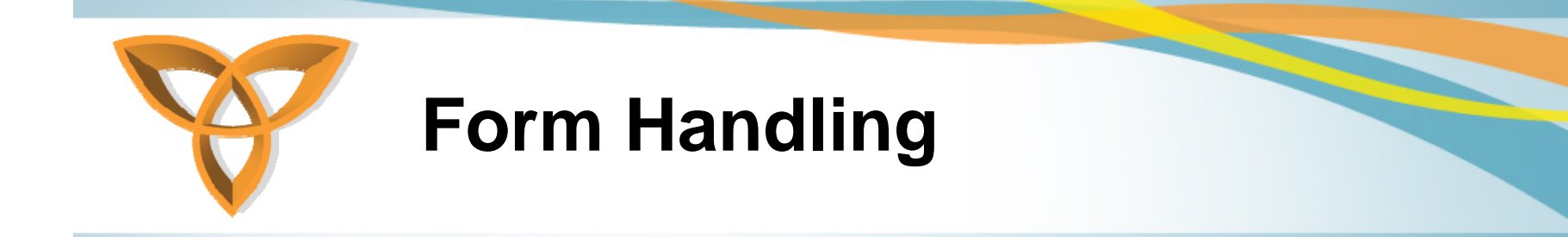

- Forms are a graphical user interfaces (GUIs) that enables the interaction between users and servers
- Form controls are grouped inside the <form> element
- Some common controls: buttons, text boxes, checkboxes, etc.

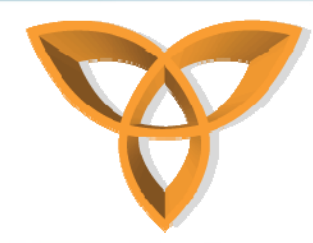

### Form Handling (continued)

- In order to manipulate data from forms, a server must be equipped with a technology for data handling
- Some common technologies include ColdFusion, Java Server Pages (JSP), ASP.NET, Common Gateway Interface (CGI), etc.

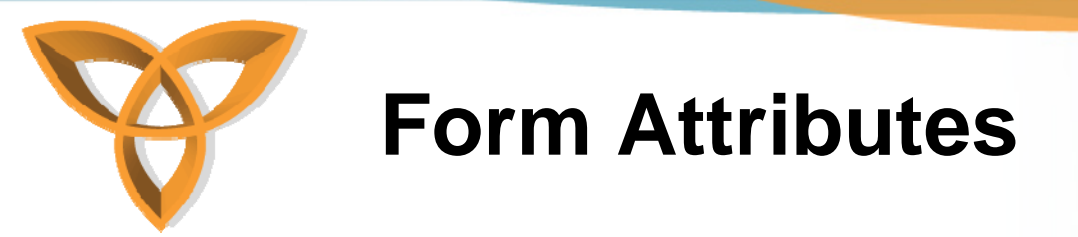

#### There are two form attributes

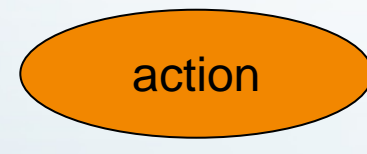

This attributes specifies the URL that is intended to receive the data from form elements

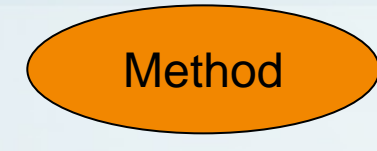

This attributes specifies the type of HTTP method by which data is sent to the server

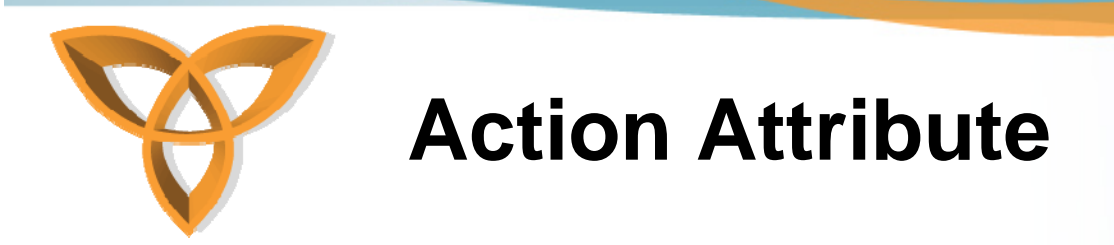

- This attribute is essential in any form
  - It indicates the location to which form data will be sent

Example: <form action="CollectData.cfm" ... >

 When submitting a form, the location of the Webpage must be specified

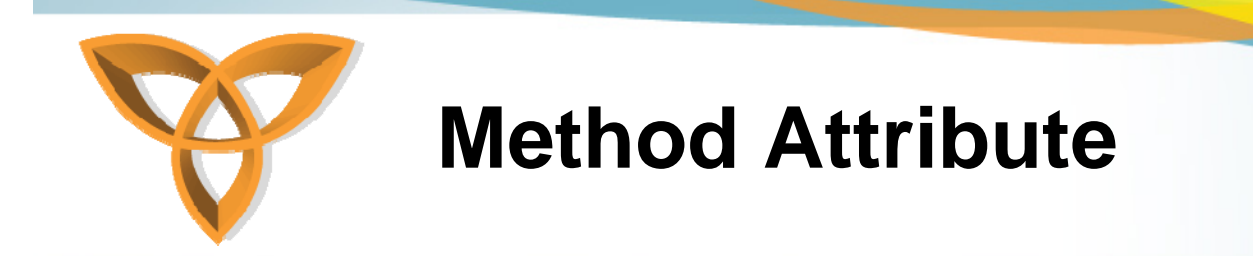

• There are two common form methods

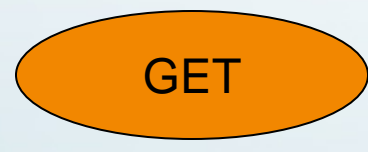

Data sent by the form is appended to the URL specified in the Action attribute

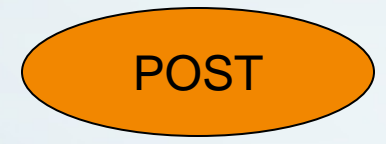

Data sent by the form is not appended to the URL specified in the Action attribute

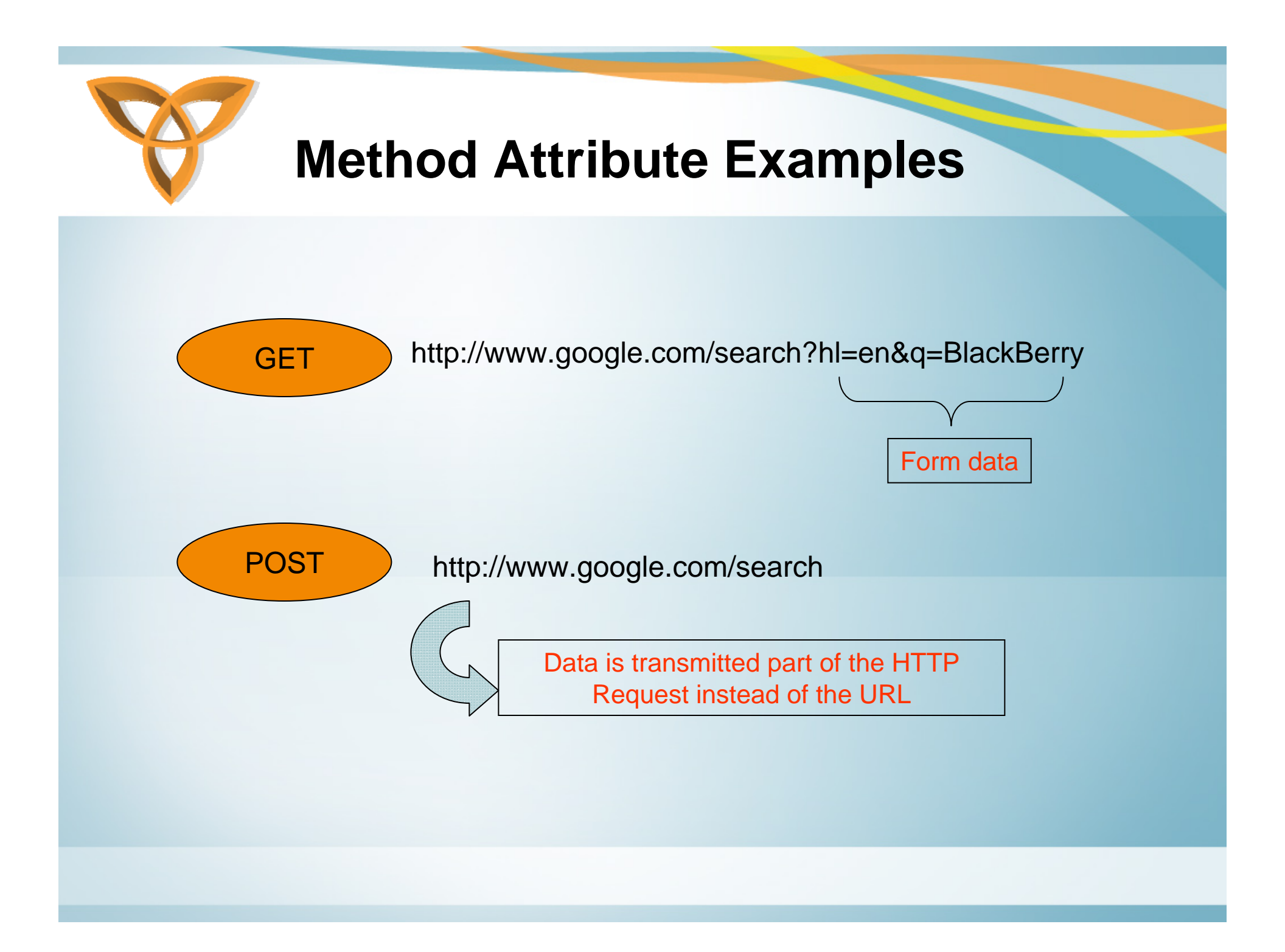

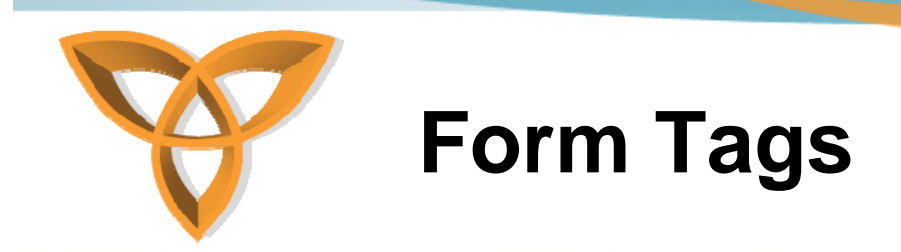

- Submit & Reset button tags have two attributes in this example:
  - TYPE: tells the browser what kind of button to create
  - VALUE: specifies the message that is to be displayed on the button

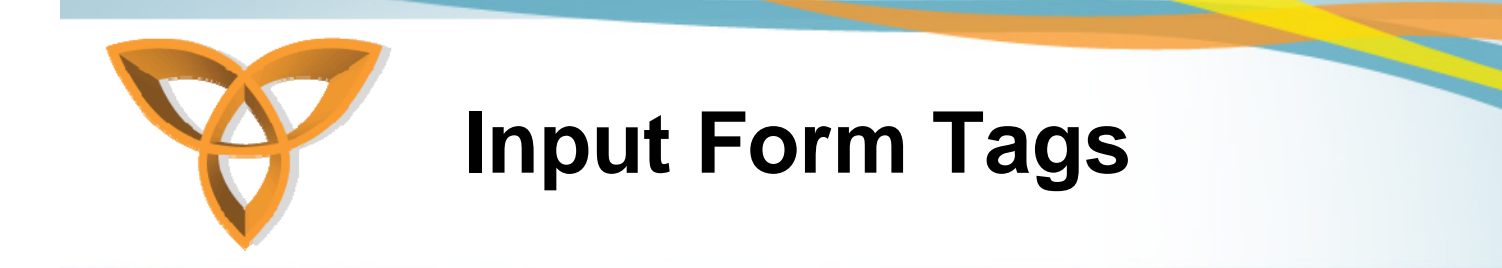

• Input tags are placeholders for information data that is transmitted to the action URL

#### **Example**

| orm action="someURL.cfm">                                  |
|------------------------------------------------------------|
| Your First name: <input name="FirstName" type="text"/><br> |
| Your Last name: <input name="LastName" type="text"/>       |
| form>                                                      |

| Your Fir |
|----------|
| Your La  |

| Your First name: |  |
|------------------|--|
| Your Last name:  |  |

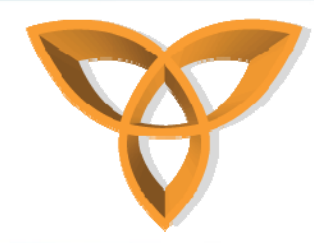

### Form Example in BlackBerry

- Assume that we would like to collect user data in a form including:
  - Name (text box)
  - BlackBerry device type (drop down menu)
  - Email address (text box)
  - Newsletter option (checkbox)
- Save the file as FormExample.cfm

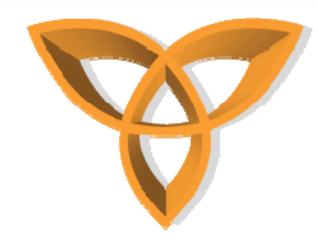

#### HTML code

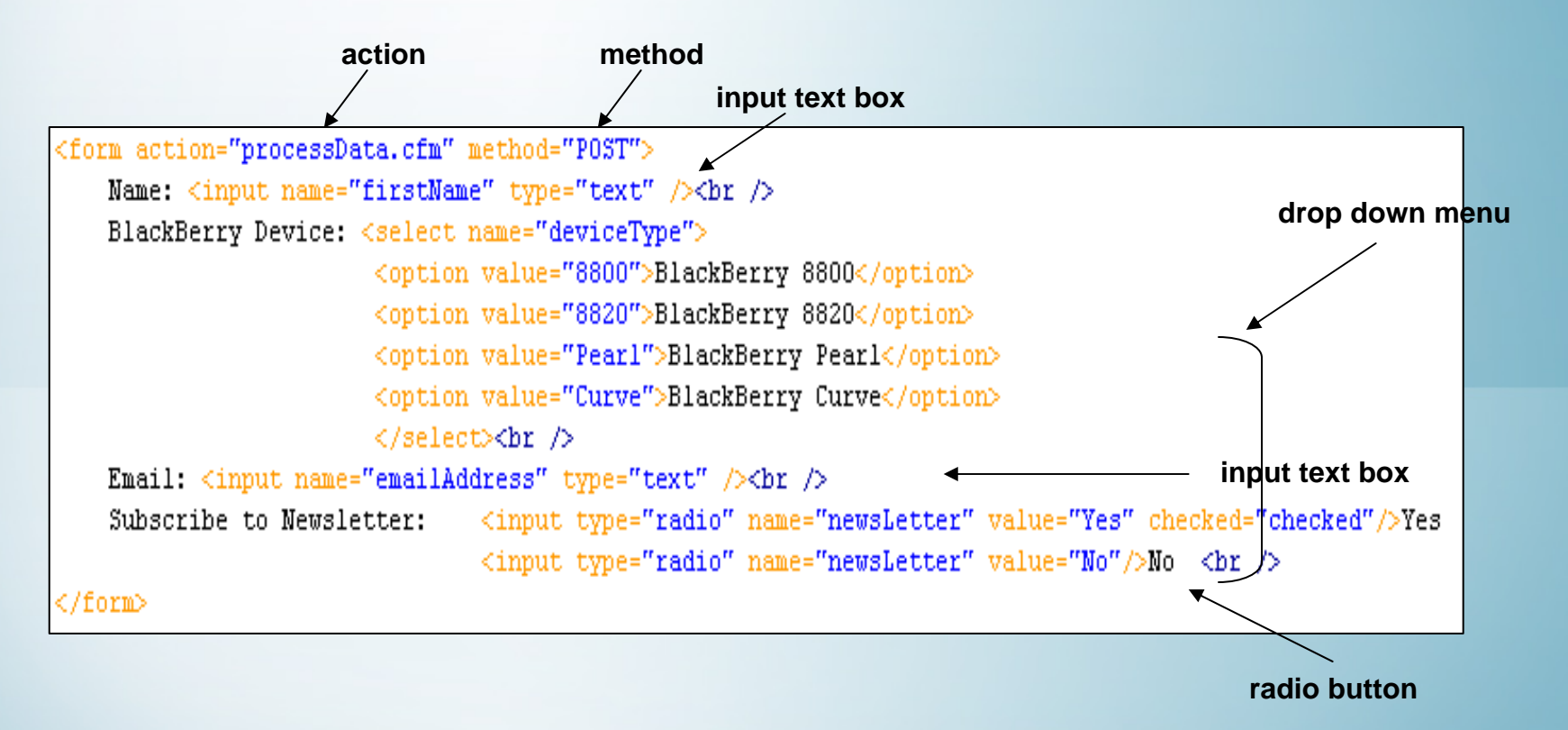

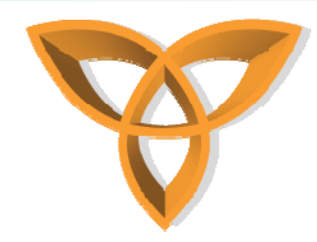

#### • Browser output

| Name:  |                                 |
|--------|---------------------------------|
| BlackE | Berry Device: BlackBerry 8800 💌 |
| Email: |                                 |
| Subsci | ibe to Newsletter: © Yes © No   |

- One important item is missing
  - the "submit" button

Submit my info

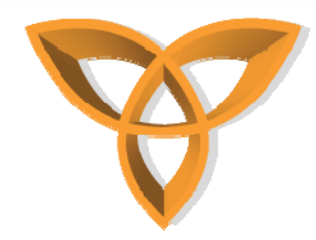

#### updated HTML code

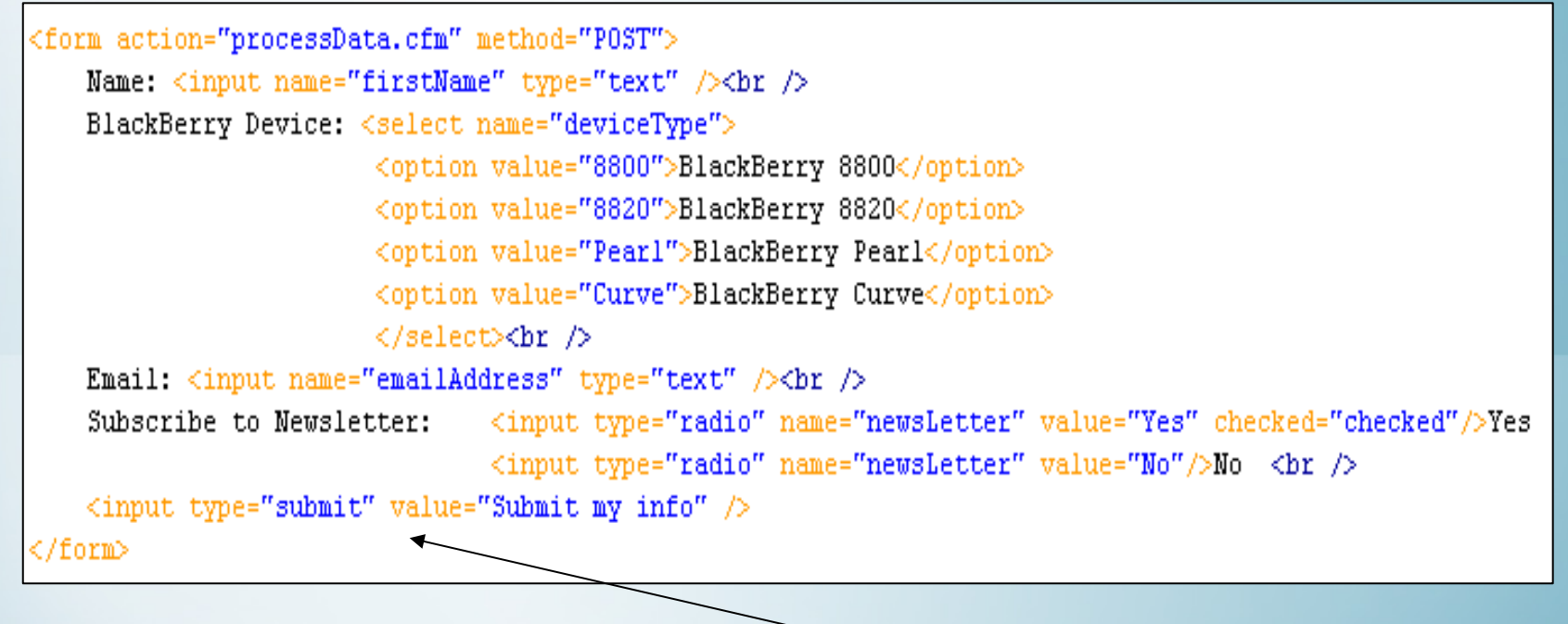

submit button

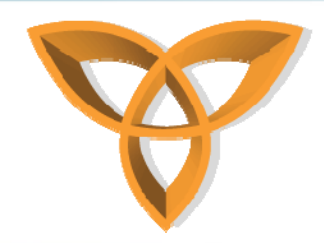

|           | Black            | Berry         |      |
|-----------|------------------|---------------|------|
| BlackBerr | y Form Example 1 | l 💽 % 🗗 edge  | -660 |
| Name: 🛙   |                  | ]             |      |
| BlackBer  | ry Device: Black | .Berry 8800 🚩 |      |
| Email: 🗌  | -                |               |      |
| Subscrib  | e to Newsletter: | : 💿 Ves 🕌 No  |      |
| Submit r  | ny info          |               |      |
|           |                  |               |      |

|                                                                         | BlackBerr                                                          | ry                                                                      |
|-------------------------------------------------------------------------|--------------------------------------------------------------------|-------------------------------------------------------------------------|
| BlackBerry Form                                                         | Example 1 1                                                        | 🔊 % 🕜 edge 🖓 🖅 🗍                                                        |
| Name: L<br>BlackBerry Dev<br>Email:<br>Subscribe to N<br>Submit my info | ice: <mark>BlackBern</mark><br>BlackBern<br>BlackBern<br>BlackBern | r <mark>y 8800</mark> 🔽<br>ry 8820<br>ry Pearl<br>ry Curve <sub>o</sub> |

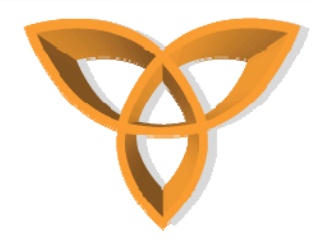

### Collecting Data from Form Elements

- Now that the form is ready to send data; the URL in the action attribute must be able to collect the values from the form elements
- The URL then can process the data and return a response message to the user
  - If you attempt to click on the "Submit my info" button, you will get an error because the action does not exist yet
     BlackBerry error message

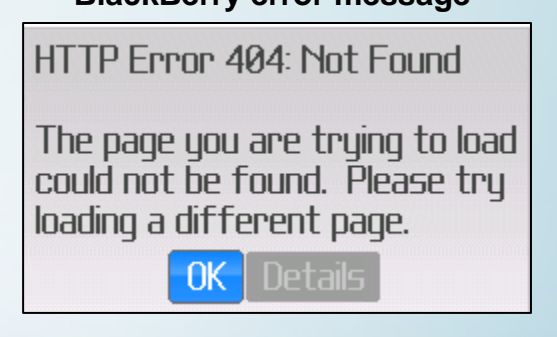

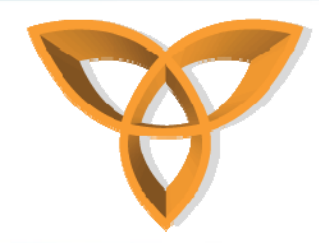

### **Data Collection from Forms**

- Create a file called "processData.cfm"
  - Modify the action attribute in the form to this URL

<form action="processData.cfm" method="POST">

- To collect values of form variables in ColdFusion, the form variable is used
  - Syntax: <cfset form.var\_name>
- Example:

<!--- Retrieve form values --->
<cfset fname="#form.firstName#">
<cfset device="#form.deviceType#">
<cfset device="#form.deviceType#">
<cfset email="#form.emailAddress#">
<cfset subscription="#form.newsLetter#">

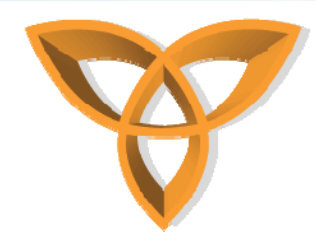

### Data Collection from Forms (continued)

#### Action URL code

<!--- Retrieve form values --->

<cfset fname=#form.firstName#>

<cfset device=#form.deviceType#>

<cfset email=#form.emailAddress#>

<cfset subscription=#form.newsLetter#>

<head>

<title>Thank you <cfoutput>#fname#</cfoutput></title> </head>

<body>

Thank you <cfoutput>#fname#</cfoutput> for submitting your information. <br />
Your device is: <cfoutput>#device#</cfoutput> and email address is: <cfoutput>#email#</cfoutput>.<br />
Subscription: <cfoutput>#subscription#</cfoutput>.<</br>
<//odd>

</html>

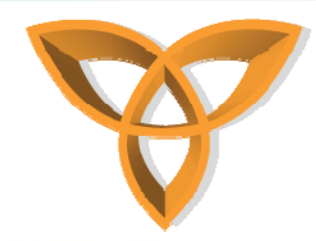

### Data Collection from Forms (continued)

 You can also use the output command to display the values of more than one variable at once

#### Example

## <!--- Retrieve form values ---> <cfset fname = #form.firstName# > <cfset device = #form.deviceType# > <cfset email = #form.emailAddress# > <cfset subscription = #form.newsLetter# >

<head> <title>Thank you </title> </head>

#### <body>

<cfoutput> Thank you #fname# for submitting your information. <br /> Your device is: #device# and email address is: #email#.<br /> Subscription: #subscription#. </cfoutput> </body> </html>

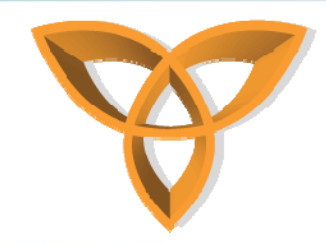

### **Data Collection**

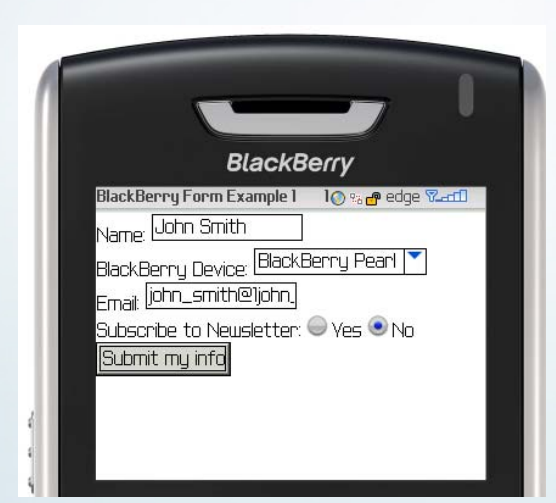

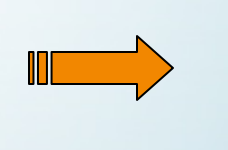

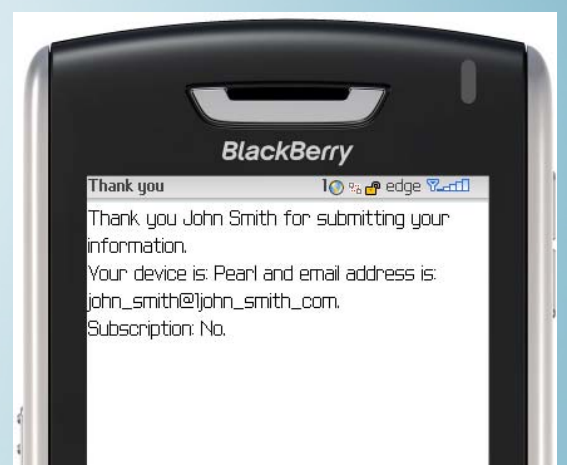

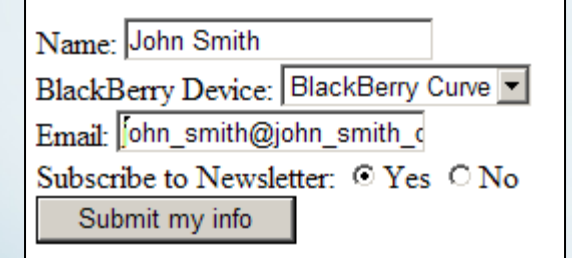

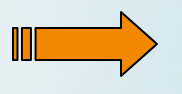

Thank you John Smith for submitting your information. Your device is: Pearl and email address is: john\_smith@john\_smith\_com. Subscription: No.

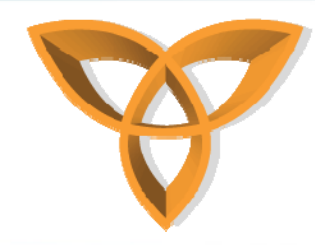

### **Validating Forms**

- Form validation is sometimes necessary when completing forms
  - It ensures that users enter data into a field
  - Check the validity of data entered
- Three types of form validation
  - Server-side (using CFML)
  - Client-side (using JavaScript)

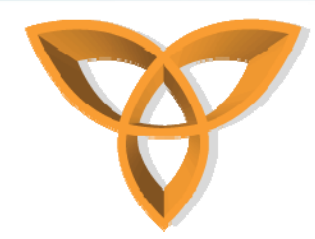

### **Server-Side CFML Validation**

- These controls are usually hidden
  - Prebuilt: CFML contains validation hidden fields that are predefined
  - Example: required data entry

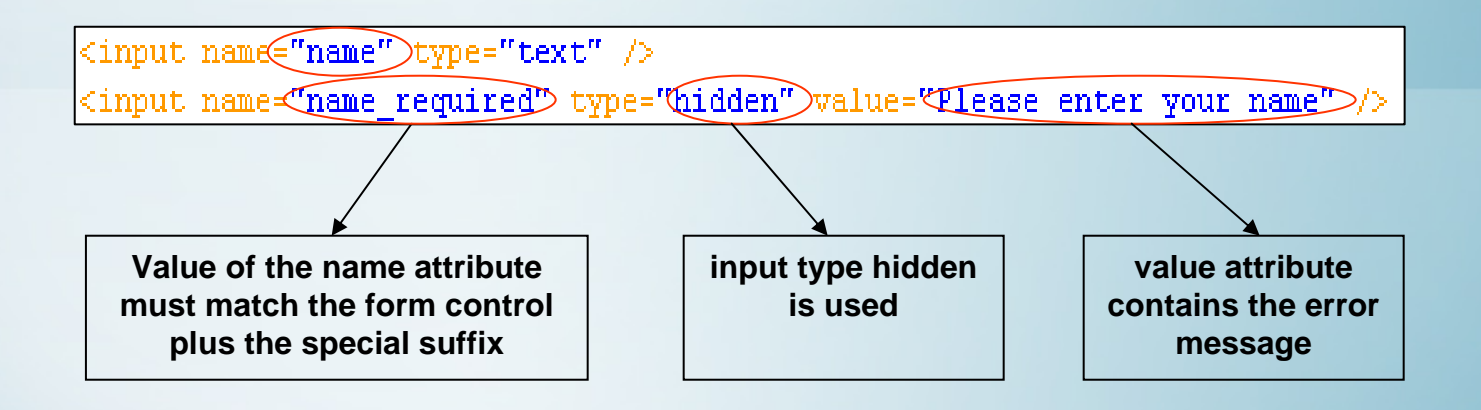

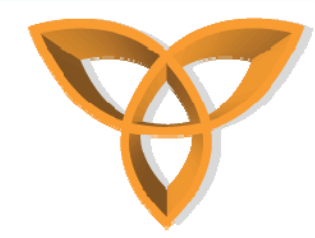

### Adding Form Validation to FormExample.cfm

 Modify FormExample.cfm to validate user input and checks for missing data fields

| <form action="processD&lt;br&gt;Name: &lt;input name=&lt;/th&gt;&lt;th&gt;ata.cfm" method="POST"><br/>"firstName" type="text" /&gt;<br/></form> |                                                                                  |
|----------------------------------------------------------------------------------------------------|----------------------------------------------------------------------------------|
| <input name="firstName_required" type="hidde&lt;/th&gt;&lt;th&gt;n" value="You must enter your name"/>                                          |                                                                                  |
| Bla <mark>ckBerry Device:</mark>                                                                                                    | <select name="deviceType"></select>                                              |
|                                                                                                    | <pre><option value="8800">BlackBerry 8800</option></pre>                         |
|                                                                                                    | <pre><option value="8820">BlackBerry 8820</option></pre>                         |
|                                                                                                    | <pre><option value="Pearl">BlackBerry Pearl</option></pre>                       |
|                                                                                                    | <pre><option value="Curve">BlackBerry Curve</option></pre>                       |
|                                                                                                    | <br>                                                                             |
| Email: <input name<="" th=""/> <th>="emailAddress" type="text" /&gt;<br/></th>                                                                  | ="emailAddress" type="text" /><br>                                               |
| <input name="emailAddress_required" type="hidde&lt;/th&gt;&lt;th&gt;n" value="You must enter your email address"/>                              |                                                                                  |
| Sub <mark>scribe to Newsl</mark>                                                                                                    | etter: <input checked="checked" name="newsLetter" type="radio" value="Yes"/> Yes |
|                                                                                                    | <input name="newsLetter" type="radio" value="No"/> No<br>                        |
| <input type="submi&lt;/td&gt;&lt;td&gt;t" value="Submit my info"/>                                                                              |                                                                                  |
|                                                                                                    |                                                                                  |

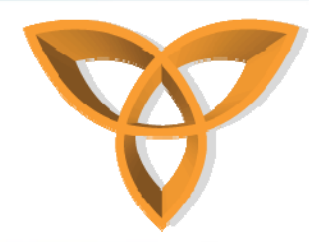

### Adding Form Validation to FormExample.cfm (continued)

#### • Browser output

Form entries are incomplete or invalid.

- You must enter your name
- You must enter your email address

#### BlackBerry

Go back and correct the problem.

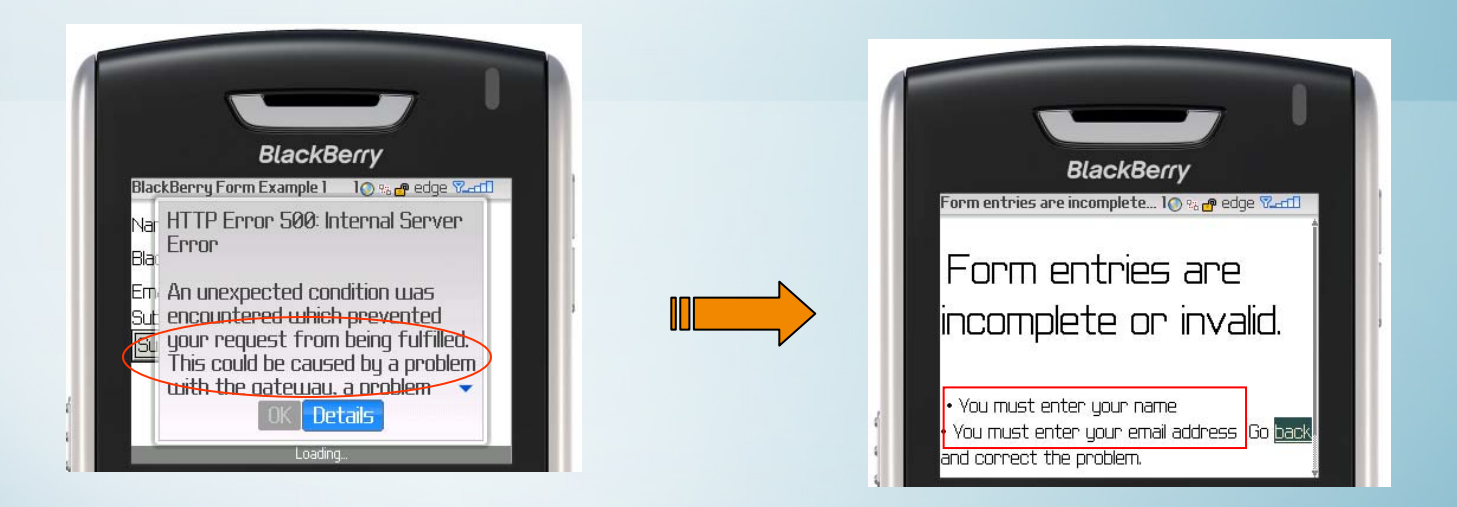

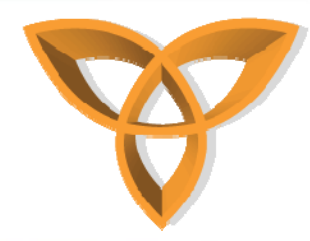

### Custom Server-side Form Validation

- Developers can create their own validation code
- This type of validation is required at the action URL and not the form URL
  - i.e. processData.cfm and not FormExample.cfm
- Requires the use of if conditional statements
   <CFIF ....>

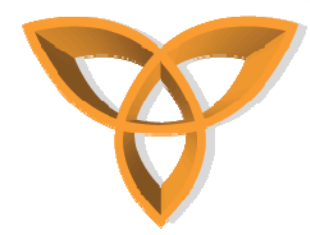

### Custom Server-side Form Validation (continued)

| Retrieve form values                                                                                      |                        |
|----------------------------------------------------------------------------------------------------|------------------------|
| <cfset fname="#form.firstName#"></cfset>                                                                  |                        |
| <cfset device="#form.deviceType#"></cfset>                                                                |                        |
| <cfset email="#form.emailAddress#"></cfset>                                                               |                        |
| <pre><cfset subscription="#form.newsLetter#"></cfset></pre>                                               |                        |
|                                                                                                    |                        |
| <head></head>                                                                                             | processData.cfm        |
| <title>Thank you </title>                                                                                 |                        |
|                                                                                                    |                        |
|                                                                                                    |                        |
| <body></body>                                                                                             |                        |
| <cfif ""="" eq="" fname=""></cfif>                                                                        |                        |
| <pre><font color="#FF0000" face="Arial, Helvetica, sans-serif">Error! You did not enter you</font></pre>  | r name<br>             |
| Please go back and enter your name.                                                                       |                        |
| <cfelseif ""="" email="" eq=""></cfelseif>                                                                |                        |
| <pre><font color="#FF0000" face="Arial, Helvetica, sans-serif">Error! You did not enter a va</font></pre> | alid email address<br> |
| Please go back and enter your email address.                                                              |                        |
| <pre><cfelse></cfelse></pre>                                                                              |                        |
| <cfoutput></cfoutput>                                                                                     |                        |
| Thank you <b>#fname#</b> for submitting your information.<br>                                             |                        |
| Your device is: <b>#device#</b> and email address is: <b>#email#.</b><br>                                 |                        |
| Subscription: <b>#subscription#</b> .                                                                     |                        |
|                                                                                                    |                        |
|                                                                                                    |                        |
|                                                                                                    |                        |
|                                                                                                    |                        |
|                                                                                                    |                        |
| <pre>k/html&gt;</pre>                                                                                     |                        |
|                                                                                                    |                        |

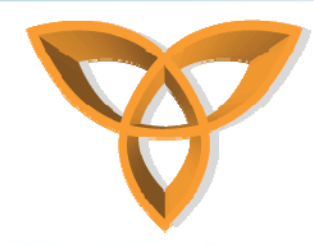

### Running Custom Server-side validation

• Browser

Name: John Smith BlackBerry Device: BlackBerry Curve Email: Subscribe to Newsletter: • Yes O No Submit my info

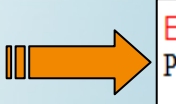

Error! You did not enter a valid email address Please go back and enter your email address.

#### BlackBerry

| BlackBerry                                                                                                    | BL                                                              | ackBerry                                                               |
|----------------------------------------------------------------------------------------------------|-----------------------------------------------------------------|------------------------------------------------------------------------|
| BlackBerry Form Example 1 10 to de de Vant<br>Name: John Smith<br>BlackBerry Device: BlackBerry Pearl ▼<br>Emait<br>Subscribe to Neusletter: ● Ves ● No<br>Submit my info | Thank you<br>Error! You did no<br>address<br>Please go back and | Io ∞e edge ‱edi<br>it enter a valid email<br>enter your email address. |

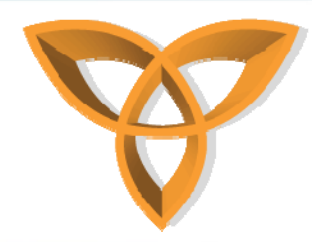

### Server-side Form Validation: Summary

- Using the built-in validation may cause BlackBerry devices to "think" of exceptions as server side internal errors
  - This is due to the way ColdFusion handles exceptions

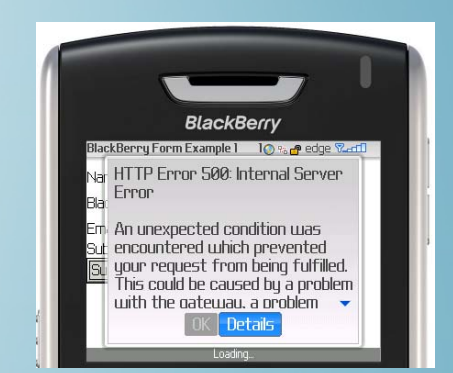

• It is recommended in this case to use your own validation code

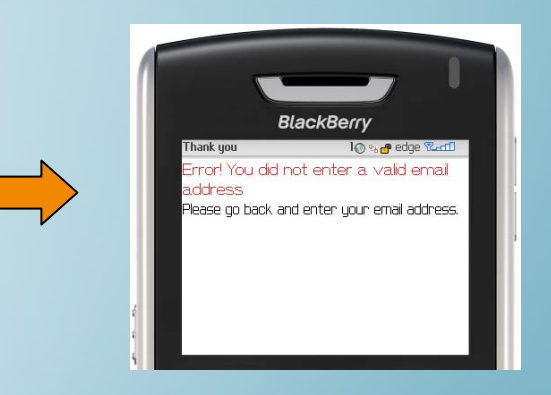

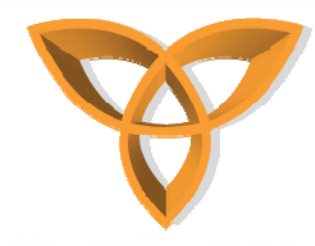

### **Client-side Form Validation**

- Using server-side validation may increase the overhead for mobile clients
  - requires active connections to/from the device
    - User submits the form
    - Server validates the data
    - On errors, send message
    - User checks form data and resubmits
    - etc...
- Client-side validation is performed within the browsers using built-in JavaScript

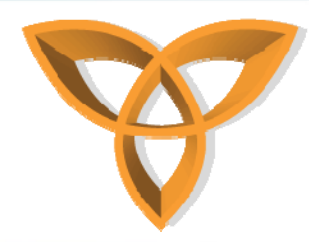

### Client-side Form Validation (continued)

- Since mobile devices are limited in memory size, using too many JavaScript validations may consume too much memory
- Mobile devices, including BlackBerry, have limited browser versions
  - BlackBerry supports JavaScript 1.1, 1.2, 1.3 and subsets of 1.4 and 1.5
- BlackBerry devices must have JavaScript support enabled (default is disabled) in browser configuration

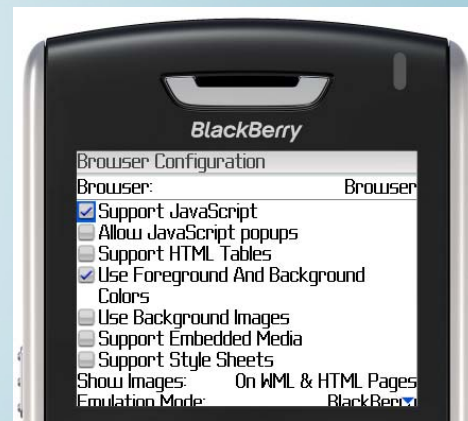

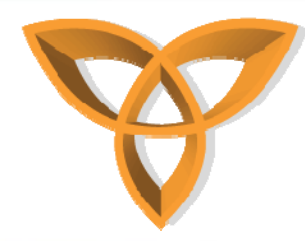

### Client-side Form Validation Example

- To use CFM client-side form validation, one must use CFM controls
  - i.e. <cfinput>, <cfform>, etc.
- Using FormExample.cfm, let's add client-side validation for the fields firstName and emailAddress
- Example

- <cfinput type="..." validate="..." pattern="..." message="...">

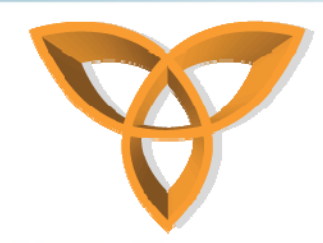

### Client-side Form Validation Example (continued)

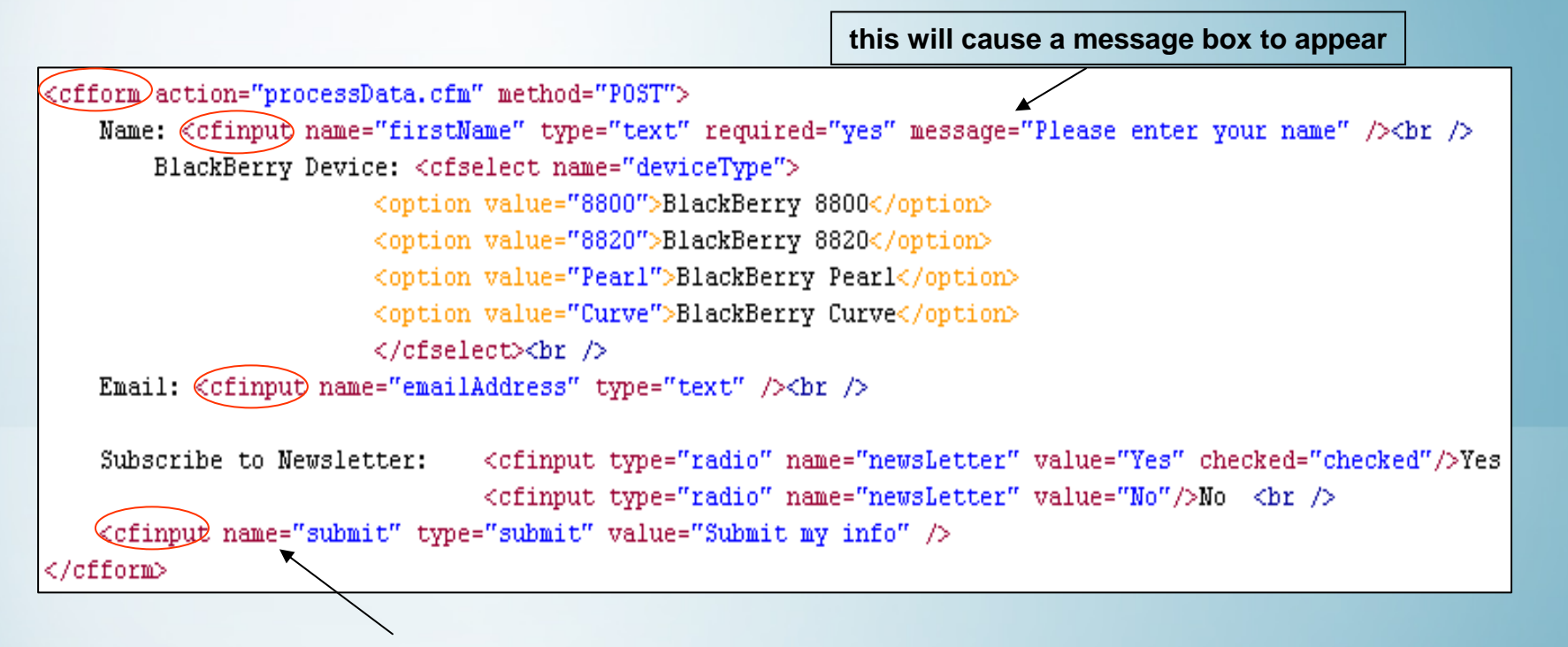

important: You must declare a name attribute for CFM controls, otherwise you will receive an error

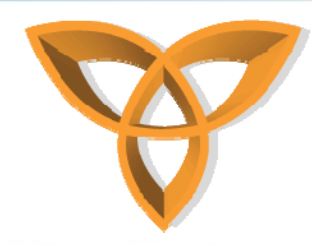

### Client-side Form Validation Example (continued)

• Browser

#### BlackBerry

| Name:                                                     |
|-----------------------------------------------------------|
| BlackBerry Device. BlackBerry Fear                        |
| Email:  john_smith@john_smith_c                           |
| Subscribe to Newsletter: <sup>①</sup> Yes <sup>①</sup> No |
| Submit my info                                            |
| Windows Internet Explorer                                 |

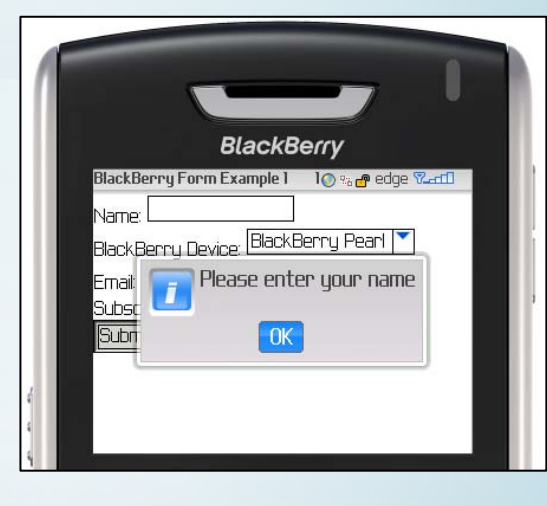

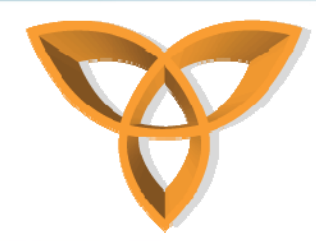

### Client-side Form Validation Regular Expressions

- Form validation can also use regular expressions
- The following example defines a valid format for email addresses

PATTERN="[A-Za-z0-9\_]+@[A-Za-z0-9\_]+\.[A-Za-z]+"

Email: <cfinput name="emailAddress" type="text" validate="regular\_expression"
pattern="[A-Za-z0-9\_]+@[A-Za-z0-9\_]+\.[A-Za-z]+"
message="Please enter a valid email address"/><br />

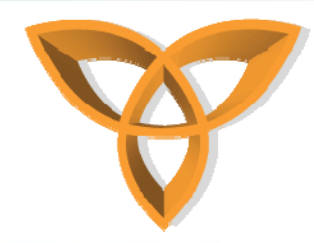

### Client-side Form Validation Regular Expressions (continued)

• Browser

| Name: John Smith                                                                 |
|----------------------------------------------------------------------------------|
| BlackBerry Device: BlackBerry 8800 💌                                             |
| Email: john                                                                      |
| Subscribe to Newsletter: $\odot {\rm Yes} \odot {\rm No}$                        |
| Submit my info                                                                   |
| Windows Internet Explorer         X           Please enter a valid email address |
| ОК                                                                               |

BlackBerry

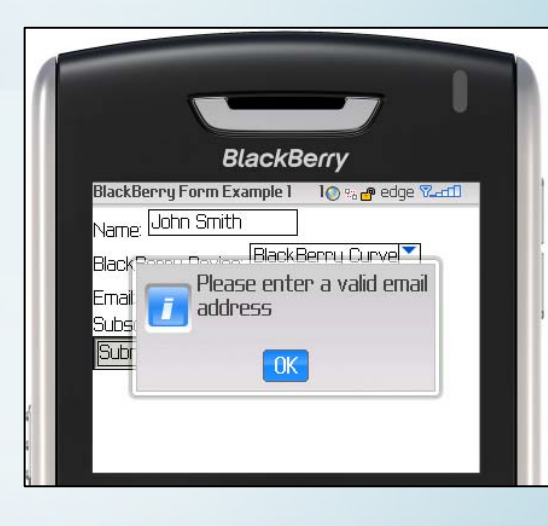

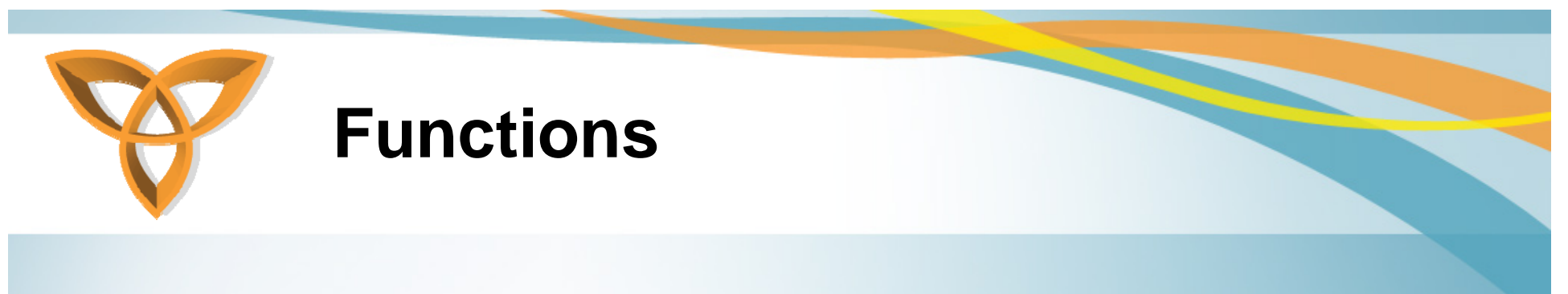

- Function is a piece of code that performs a specific task
- Format

function\_name(param<sub>1</sub>, param<sub>2</sub>,...param<sub>n</sub>)

• Example

<cfset wordLength = len("Hello World")> The length is: <cfoutput>#wordLength#</cfoutput>

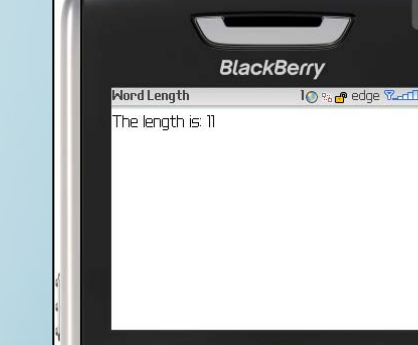

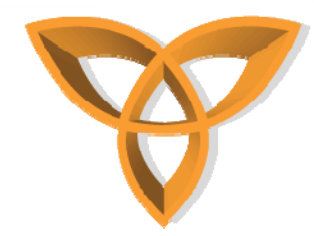

### **Common Built-in Functions**

- Now() returns the system date and time
- UCase(...) returns the uppercase of a string
- LCase(...) returns the lowercase of a string
- Trim(...) removes spaces
- FileExists(path) checks the existence of a file
- Compare(str1,str2) compares two strings

More functions can be found in http://livedocs.adobe.com/coldfusion/6.1/htmldocs/function.htm

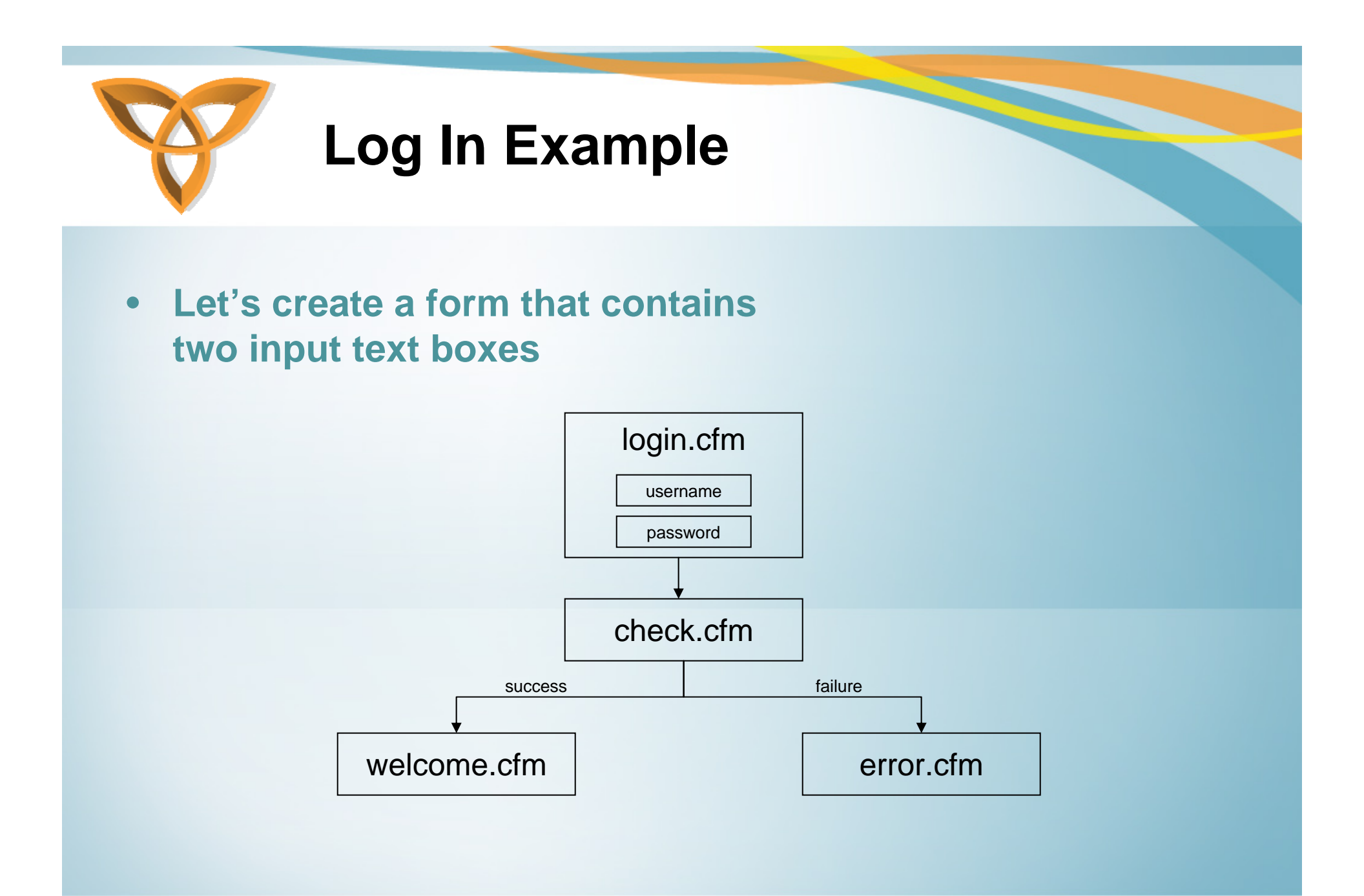

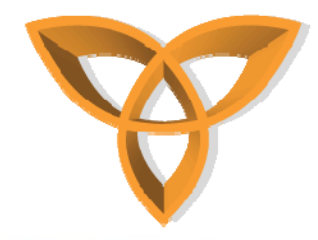

### Log In Example login.cfm

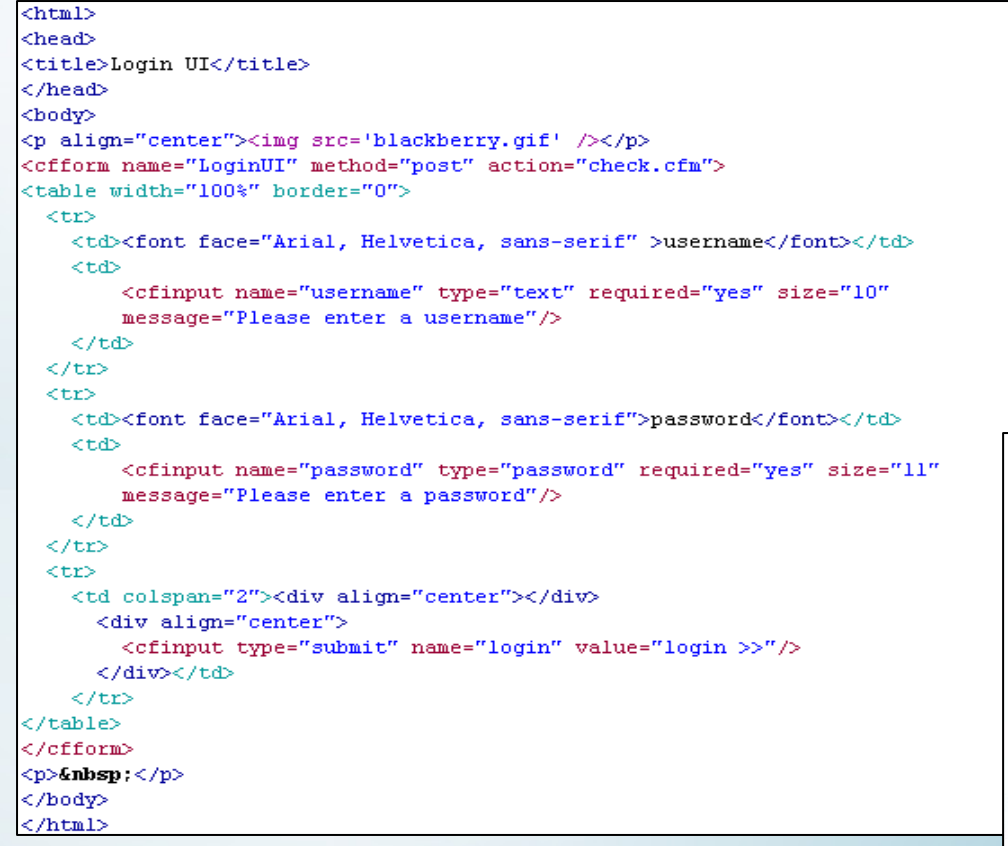

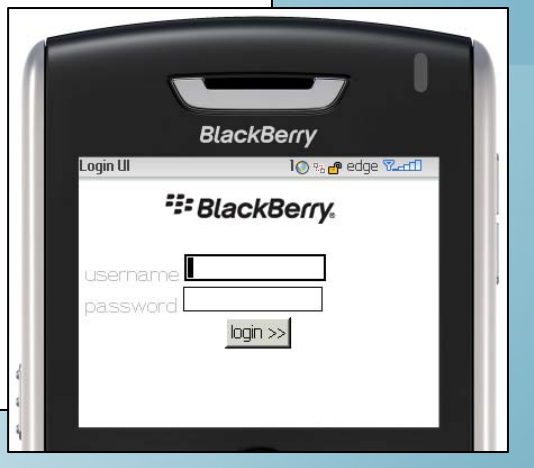

#### login,cfm

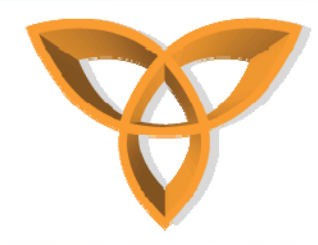

# Log In Example check.cfm

|           | <html><br/><head><br/><meta content="text/html; charset=utf-8" http-equiv="Content-Type"/><br/><title>checking</title></head></html>            |
|-----------|----------------------------------------------------------------------------------------------------|
|           |                                                                                                    |
|           | <pre><cfset username="#form.username#"> <cfset password="#form.password#"></cfset></cfset></pre>                                                |
| check,cfm | <cfif "jpass"="" "jsmith"="" and="" eq="" password="" username=""><br/><cflocation url="welcome.cfm"><br/><cfelse></cfelse></cflocation></cfif> |
|           | <cflocation url="error.cfm"><br/></cflocation>                                                                                                  |
|           | <br>                                                                                                    |

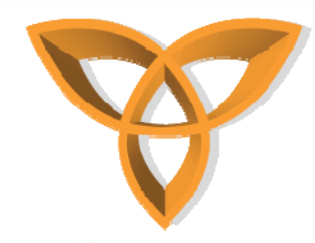

### Log In Example welcome.cfm and error.cfm

|             | <html></html>                                                                                                    |
|-------------|----------------------------------------------------------------------------------------------------|
|             | <head></head>                                                                                                    |
|             | <meta content="text/html; charset=utf-8" http-equiv="Content-Type"/>                                                                                  |
|             | <title>Welcome</title>                                                                                                    |
|             |                                                                                                    |
| welcome,cfm |                                                                                                    |
|             | <body></body>                                                                                                    |
|             | <pre><font color="#00000CC" face="Arial, Helvetica, sans-serif">You have suffcessfully logged in</font></pre>                                         |
|             |                                                                                                    |
|             |                                                                                                    |
|             |                                                                                                    |
|             |                                                                                                    |
|             | (html)                                                                                                    |
|             | (head)                                                                                                    |
|             | <pre>/meaux /meta.http_equiv-"Content_Type" content-"text/html: charget-utf_8" /&gt;</pre>                                                            |
|             | <pre><metd <br="" cext="" charace-utr="" contene="" contenes="" equive="" hetp="" num;="" o="" type=""><title>Welcomer/title&gt;</title></metd></pre> |
| error cfm   | ( /head)                                                                                                    |
| ener,enn    |                                                                                                    |
|             | chodyp                                                                                                    |
|             | <pre></pre>                                                                                                    |
|             | (Jone Face- Ariar, hervecica, sais-serie coror- #Fronce Serier is username of password. Frease cry again. (Jones                                      |
|             | <pre></pre>                                                                                                    |
|             | <pre>&gt;/itcmt&gt;</pre>                                                                                                    |

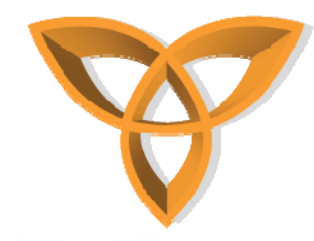

### Log In Example Output

#### Browser BlackBerry

| SlackBerry.                   |                                                    |  |  |
|-------------------------------|----------------------------------------------------|--|--|
| username                      |                                                    |  |  |
| password                      |                                                    |  |  |
|                               | login >>                                           |  |  |
| Windows Internet Explorer 🛛 🗙 |                                                    |  |  |
| 1                             | Please enter a username<br>Please enter a password |  |  |
|                               | ОК                                                 |  |  |
|                               |                                                    |  |  |

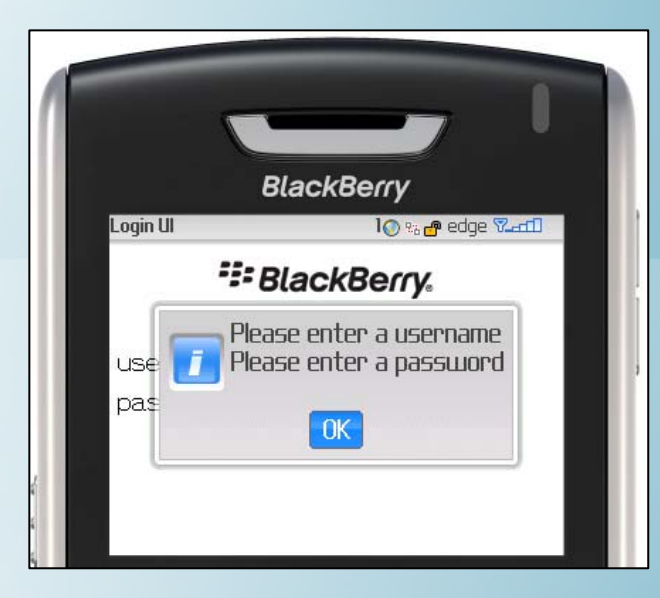